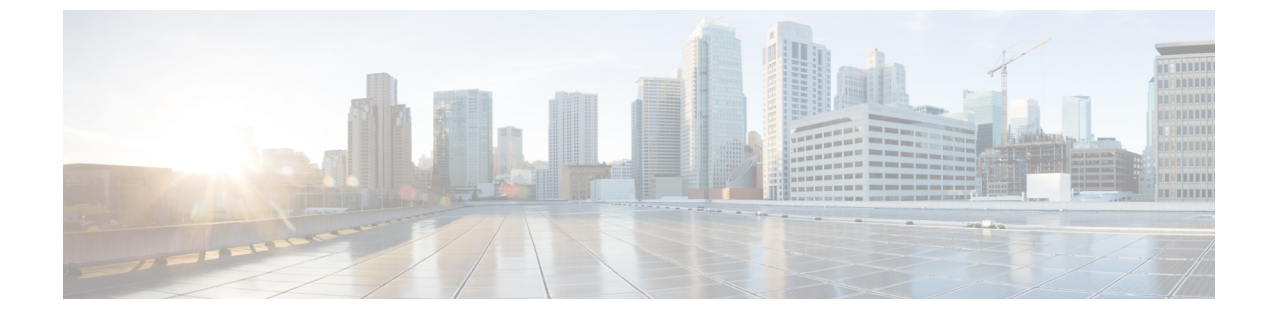

# Cisco HX ストレージ クラスタのモニタリ ング

- HyperFlex クラスタのモニタリング (1ページ)
- •HX Connect を使用した HyperFlex クラスタのモニタリング (1ページ)

# HyperFlex クラスタのモニタリング

この章では、HX Storage Cluster次のインターフェイスを通じて利用できるモニタリングの内容について説明します。

- Cisco HX Connect
- Cisco HX Data Platform Plug-in
- •ストレージ コントローラ VM コマンド ライン

# HX Connect を使用した HyperFlex クラスタのモニタリング

Cisco HX Connect ユーザーインターフェイスは、HX ストレージクラスタのステータス、コン ポーネント、および機能のビューを提供します。

主要なモニタリングページには、ローカルの Cisco HX ストレージ クラスタに関する情報が含まれています。

- [Dashboard]: Cisco HXストレージ クラスタ ステータスの概要です。
- [Alarms, Events, Activity]:詳細は、Cisco HyperFlex Systems Troubleshooting Guideを参照してください。
- [Performance]: IOPS、スループット、遅延、およびレプリケーションネットワーク帯域幅 のグラフ。
- [System Information]:システムの概要、およびノードとディスクのステータスとタスク。

サポートバンドルを生成するにはCisco HyperFlex Systems Troubleshooting Guide、メンテナンスモードを起動および終了するにはストレージクラスタのメンテナンス操作の概要、 ノードまたはディスクのビーコンを設定するにはビーコンの設定を参照してください。

・[Datastores]:データストアに関連するステータスおよびタスク。

**[アップグレード (Upgrade)]** ページは、HX Data Platform アップグレード タスクへのアクセス を提供します。

### [Dashboard] ページ

(

**重要** 読み取り専用ユーザには、ヘルプで利用可能なすべてのオプションが表示されるわけではあり ません。HyperFlex (HX) Connect では、ほとんどのアクションの実行に管理者権限が必要です。

HX ストレージ クラスタのステータスの概要が表示されます。これは Cisco HyperFlex Connect にログインしたときに表示される最初のページです。

| UI要素                                                  | 基本情報                                                                                                    |
|-------------------------------------------------------|----------------------------------------------------------------------------------------------------|
| [Operational Status] セクション                            | HX ストレージ クラスタとアプリケーション パフォーマンス<br>の機能の状態を示します。                                                                                                    |
|                                                       | [情報(Information)] (i)をクリックして、HX ストレージク<br>ラスタ名とステータス データにアクセスします。                                                                                                    |
| [Cluster License Status(クラ<br>スター ライセンスの状態)]<br>セクション | HX ストレージ クラスタに初めてログインしたとき、または<br>HX ストレージ クラスタ ライセンスが登録されるまでに、次<br>のリンクが表示されます。                                                                                        |
|                                                       | クラスタライセンスが登録されていないリンク:HXストレージクラスタが登録されていない場合に表示されます。クラスタ ライセンスを登録するには、このリンクをクリックし、<br>[Smart Software Licensing Product Registration(スマートソフトウェアライセンス初日発録)1 画面で削りインスタンス |
|                                                       | 登録トークンを指定します。製品インスタンス登録トークン<br>を取得する方法の詳細については、『Cisco HyperFlex システ<br>ムインストールガイド』の「スマート ライセンスへのクラ<br>スタの登録」セクションを参照してください。                                            |
| [Resiliency Health] セクション                             | データのヘルス ステータスと、HX ストレージ クラスタの耐<br>障害性を示します。                                                                                                    |
|                                                       | [Information] <sup>(i)</sup> をクリックして、復元カステータスと、レプ<br>リケーションおよび障害データにアクセスします。                                                                                           |

| UI 要素                | 基本情報                                                                                                    |
|----------------------|----------------------------------------------------------------------------------------------------|
| [Capacity] セクション     | ストレージの合計の内訳と、ストレージの使用中または未使<br>用の容量が表示されます。                                                                                                    |
|                      | ストレージの最適化、圧縮、およびクラスタに格納されてい<br>るデータに基づく重複排除比率も表示されます。                                                                                                    |
| [Nodes] セクション        | HX ストレージクラスタ内のノード数と、コンバージドノー<br>ド対コンピューティングノードの区分が表示されます。ノー<br>ドアイコンの上にマウスを移動すると、そのノードの名前、<br>IP アドレス、ノードの種類が表示され、容量、使用率、シリ<br>アル番号、およびディスクの種類のデータへのアクセスが可<br>能なディスクがインタラクティブに表示されます。 |
| [Performance] セクション  | 設定可能な時間の HX ストレージ クラスタのパフォーマンス<br>スナップショットを表示し、IOPS、スループット、および遅<br>延データを表示します。                                                                                                    |
|                      | 詳細については、[Performance] ページを参照してください。                                                                                                    |
| [Cluster Time] フィールド | クラスタのシステム日付および時刻。                                                                                                    |

#### テーブル ヘッダーの共通のフィールド

HX Connect のいくつかのテーブルは、テーブルに表示される内容に影響を与える次の3つのフィールドのうち1つ以上を提供します。

| UI 要素                      | 基本情報                                                                                                    |
|----------------------------|----------------------------------------------------------------------------------------------------|
| [Refresh] フィールドおよびア<br>イコン | HX Cluster の動的な更新のためにテーブルを自動的に更新します。タイムスタンプは、テーブルが更新された最終時刻を示します。                                               |
|                            | コンテンツを今すぐ更新するには円形のアイコンをクリック<br>します。                                                                             |
| [Filter] フィールド             | 入力したフィルタ テキストに一致する項目のみテーブルに表示します。以下の表の <b>現在の</b> ページに記載されている項目は<br>自動的にフィルタ処理されます。入れ子になったテーブルは<br>フィルタ処理されません。 |
|                            | [Filter] フィールドに選択テキストを入力します。                                                                                    |
|                            | [Filter] フィールドを空にするには、[x] をクリックします。                                                                             |
|                            | テーブル内の他のページからコンテンツをエクスポートする<br>には、下部までスクロールし、ページ番号をクリックして、<br>フィルタを適用します。                                       |

| UI 要素         | 基本情報                                                                                                    |
|---------------|----------------------------------------------------------------------------------------------------|
| [Export] メニュー | テーブル データの <b>現在の</b> ページのコピーを保存します。テーブルの内容は、選択したファイル形式でローカル マシンにダウンロードされます。リストの項目をフィルタ処理すると、フィルタ処理されたサブセット リストがエクスポートされます。 |
|               | エクスポート ファイルの形式を選択する下矢印をクリックします。ファイルの形式のオプションは、cvs、xls および doc です。                                                          |
|               | テーブル内の他のページからコンテンツをエクスポートする<br>には、下部までスクロールし、ページ番号をクリックして、<br>エクスポートを適用します。                                                |

## [Activity] ページ

HX ストレージ クラスタ上の最近のアクティビティのリストを表示します。これにより、VM の動作、クラスタのアップグレード/拡張、およびメンテナンス モードの開始/終了の進捗状況 をモニタできます。

| UI 要素                                 | 基本情報                                                                          |
|---------------------------------------|-------------------------------------------------------------------------------|
| [Activity] リスト                        | 次の詳細を含む最近のタスクの一覧が表示されます。                                                      |
|                                       | • ID                                                                          |
|                                       | •説明                                                                           |
|                                       | • VM 電源のオン/オフ/一時停止ステータス                                                       |
|                                       | ・タスク ステータス:                                                                   |
|                                       | <ul> <li>進行中(In Progress)</li> </ul>                                          |
|                                       | •成功                                                                           |
|                                       | • 不合格                                                                         |
|                                       | VM 電源の操作に失敗した場合は、[Existing State]<br>フィールドと [Required State] フィールドも含まれま<br>す。 |
|                                       | •日時スタンプ                                                                       |
|                                       | • Progress bar                                                                |
|                                       | 展開された [Activity] リストには、タスクのステップ名とス<br>テータスが表示されます。                            |
|                                       | コンテンツを今すぐ更新し、最近のアクティビティを取得す<br>るには、円形のアイコンをクリックします。ページは2分ご<br>とに自動的に更新されます。   |
| [Expand All] と [Collapse All] ボ<br>タン | ジョブリストのビューを切り替えて、最上位のタスク情報ま<br>たはタスク詳細を表示します。                                 |
|                                       | 個別のタスクを展開したり折りたたんだりすることもできま<br>す。                                             |

### [システム情報の概要 (System Information Overview)] ページ

ノードとディスクのデータを含めた HX ストレージ クラスタ システムに関連する情報を表示 し、HX メンテナンス モードへのアクセスを提供します。

#### HX ストレージ クラスタ構成データ

このHXストレージクラスタの基本的な構成情報が表示されます。

| UI 要素                   | 基本情報              |
|-------------------------|-------------------|
| [HX ストレージ クラスタ (HX      | このストレージクラスタの名前です。 |
| storage cluster)] フィールド |                   |

| UI要素                                    | 基本情報                                                             |
|-----------------------------------------|------------------------------------------------------------------|
| [HX ストレージ クラスタ ス                        | HX ストレージ クラスタの機能ステータスを提供します。                                     |
| テータス (HX storage cluster status)] フィールド | ・[オンライン(Online)]: クラスタの準備ができています。                                |
|                                         | •[オフライン (Offline)]: クラスタの準備ができていません。                             |
|                                         | • [読み取り専用 (Read Only)] : クラスタでスペースが不足<br>しています。                  |
|                                         | <ul> <li>[不明 (Unknown)]: クラスタがオンラインになるときの<br/>移行状態です。</li> </ul> |
| 「ハイパーバイザ (Hypervisor)]<br>フィールド         | この HX ストレージ クラスタにインストールされているハイ<br>パーバイザのバージョンです。                 |
| [HXDP バージョン (HXDP<br>Version)] フィールド    | この HX ストレージ クラスタにインストールされているイン<br>ストーラ パッケージのバージョンです。            |
| [稼働時間(Uptime)] フィー<br>ルド                | この HX ストレージ クラスタがオンラインになっている時間<br>の長さです。                         |
| [総容量(Total Capacity)]<br>フィールド          | このクラスタの全体的なストレージ サイズです。                                          |
| [使用可能な容量(Available<br>Capacity)] フィールド  | このクラスタの空きストレージの容量です。                                             |
| DNS サーバ                                 | この HX ストレージ クラスタの DNS サーバの IP アドレスです。                            |
| NTPサーバ (NTP Server(s))                  | このHXストレージクラスタのNTPサーバのIPアドレスです。                                   |

#### コントローラ VM アクセス

管理者として SSH を使用してコントローラ VM にアクセスできます。アクセスを有効にする には、ページの上部にある [Action (アクション)] をクリックして、SSH アクセスを有効にしま す。

ノード データ

このHXストレージクラスタ内の個々のノードに関するデータが表示されます。この情報を表 形式で表示するには、[ノード(Nodes)]ページに移動します。

| UI 要素              | 基本情報              |
|--------------------|-------------------|
| [ノード (Node)] フィールド | このクラスタ上のノードの名前です。 |

| UI要素                                           | 基本情報                                                            |
|------------------------------------------------|-----------------------------------------------------------------|
| [ハイパーバイザアドレス<br>(Hypervisor Address)]<br>フィールド | この HX ストレージ クラスタの管理ネットワークで使用する<br>IP アドレスです。                    |
| [ハイパーバイザステータス<br>(Hypervisor Status) 1フィー      | •[オンライン (Online)] : ノードは使用できます。                                 |
| ルド                                             | •[オフライン (Offline)] : ノードは使用できません。                               |
|                                                | •メンテナンス中:実行中(および電源がオフ)になっているノードは、ホストから切断されています。                 |
|                                                | • [進行中 (In Progress)] : バックアップ ジョブが進行中で<br>す。                   |
| コントローラのアドレス                                    | この HX ストレージ クラスタのネットワーク コントローラが<br>使用する IP アドレスです。              |
| コントローラのステータス                                   | •[オンライン(Online)]: VM とディスクの間の接続を使用<br>できます。                     |
|                                                | •[オフライン(Offline)]: VM とディスク間の接続は使用で<br>きません。                    |
|                                                | •[メンテナンス中 (In Maintenance)]: VM とディスクの間<br>の接続はホストから電源がオフになります。 |
|                                                | • [進行中 (In Progress)] : バックアップ ジョブが進行中で<br>す。                   |
| [モデル (Model)] フィールド                            | このノードの物理ハードウェアのモデル番号です。                                         |
| [HXDP バージョン (HXDP<br>Version)] フィールド           | このノードにインストールされているインストーラ パッケー<br>ジのバージョンです。                      |
| [ディスク (Disks)] フィールド                           | このノードの永続的なディスクおよびキャッシュ ディスクの<br>数です。                            |

ディスクがあるノードでは、ディスクの上にカーソルを置くと、次のような情報がインタラク ティブに表示されます。

#### ディスク

| UI要素     | 基本情報                     |
|----------|--------------------------|
| スロット番号   | ドライブの場所 (たとえば、スロット番号 2)。 |
| ディスクのタイプ | システム、キャッシュ、または永続         |

| UI 要素                                           | 基本情報                                         |
|-------------------------------------------------|----------------------------------------------|
| ディスクの状態                                         | <ul> <li>請求済み</li> </ul>                     |
|                                                 | • 応対可                                        |
|                                                 | • 無視                                         |
|                                                 | ・ブラックリスト                                     |
|                                                 | ・OK して削除                                     |
|                                                 | •不明                                          |
| 「ロケータ LED(Locator                               | ディスクを探すために役立つホストトの物理光を有効にしま                  |
| LED) ]                                          | す。オプションは、[On]と[Off]です。                       |
| 容量                                              | ディスク サイズの合計です。                               |
| [使用済み/総容量 (Used / Total<br>Capacity)](永続ディスクのみ) | 合計ディスク サイズに対する使用されているディスクの容量<br>です。          |
| シリアル番号(Serial<br>Number)                        | このディスクの物理シリアル番号です。                           |
| [ストレージ使用率 (Storage<br>Usage)] (永続ディスクのみ)        | 使用されているディスク ストレージの割合です。                      |
| バージョン                                           | ディスク ドライブのバージョン。                             |
| ディスク ドライブ インター<br>フェイス                          | ディスク ドライブのインターフェイスタイプ(たとえば、SAS<br>または SATA)。 |

### [ノード (Nodes)]ページ

8列の表にこのHXのストレージクラスタ内のすべてのノードに関するデータが表示されます。各列をデータの並べ替えに使用できます。

| UI要素                                | 基本情報                                                                                 |
|-------------------------------------|--------------------------------------------------------------------------------------|
| [Enter HX Maintenance Mode] ボ<br>タン | このボタンにアクセスするには、ノードを選択します。<br>[Confirm HX Maintenance Mode] ダイアログボックスを開きま<br>す。       |
| [Exit HX Maintenance Mode] ボ<br>タン  | このボタンにアクセスするには、ノードを選択します。<br>すべてのメンテナンス タスクが完了したら、手動で HX メン<br>テナンス モードを終了する必要があります。 |
| [Node] カラム                          | この HX ストレージ クラスタ上のノードの名前です。                                                          |

| UI要素                     | 基本情報                                                               |  |
|--------------------------|--------------------------------------------------------------------|--|
| [Hypervisor Address] カラム | [ノード (Node)] 列で参照されるノードの管理ネットワークの<br>IP アドレス。                      |  |
| [Hypervisor Status] カラム  | •[オンライン (Online)]:ノードは使用できます。                                      |  |
|                          | •[オフライン (Offline)] : ノードは使用できません。                                  |  |
|                          | •メンテナンス中:実行中(および電源がオフ)になっているノードは、ホストから切断されています。                    |  |
|                          | • <b>[進行中 (In Progress)]</b> : バックアップ ジョブが進行中で<br>す。               |  |
| [Controller Address] カラム | [ノード (Node)] 列で参照されるノードの HX ストレージ コン<br>トローラ VM の IP アドレス。         |  |
| [Controller Status] カラム  | •[オンライン(Online)]: VM とディスクの間の接続を使用<br>できます。                        |  |
|                          | •[オフライン(Offline)]: VM とディスク間の接続は使用で<br>きません。                       |  |
|                          | •[メンテナンス中 (In Maintenance)]: VM とディスクの間<br>の接続はホストから電源がオフになります。    |  |
| [Model] カラム              | このノードの物理ハードウェアのモデル番号です。                                            |  |
| [Version] カラム            | このノードにインストールされている HyperFlex Data Platform<br>インストーラ パッケージのバージョンです。 |  |
| [Disks] カラム              | ノード内のディスクの数です。                                                     |  |
|                          | 数をクリックすると、選択したノード名でフィルタ処理した<br>[Disks] ページが開きます。                   |  |

### [Disks] ページ

7列の表にこのHXのストレージクラスタ内のすべてのディスクに関するデータが表示されま す。各列をデータの並べ替えに使用できます。

| UI 要素          | 基本情報                                         |
|----------------|----------------------------------------------|
| [Node] カラム     | ディスクが存在するノードの名前です。                           |
| [Slot] カラム     | SED ドライブの場所です。これはメンテナンス作業のためのドライブ<br>を識別します。 |
| [Capacity] カラム | ディスクサイズの合計です。                                |

| UI 要素        | 基本情報                                                                                                    |                                                                                                    |
|--------------|----------------------------------------------------------------------------------------------------|----------------------------------------------------------------------------------------------------|
| [Status] カラム | <ul> <li>「Available]:新しく追加された、保管中データ対応のディスクの初期の状態です。また、他の状態のいずれかにディスクが移動するときの移行状態です。</li> <li>「Blacklisted]:ソフトウェアのエラーまたはI/Oエラーが原因でディスクがクラスタによって使用されていないときの状態です。これは、ディスクがまだ利用可能な場合、クラスタがディスクを修復しようとしており、[Repairing]の状態に移行する前の移行状態である可能性があります。</li> <li>[Claimed]:ディスクが認識され、使用中の状態です。</li> <li>[Claimed]:ディスクがクラスタによって使用されていない状態です。たとえば、HX コントローラ VM システムディスク、他のデータ(有効なファイルシステムパーティション)を含むディスク、またはI/Oの障害が発生しているディスクです。</li> <li>[Repairing]:ブラックリスト登録済みディスクが現在修復されている状態です。</li> <li>[To Be Removed]:ディスクが<br/>RMA にスケジュールされているときの状態です。</li> </ul> | 次の状態は無視できます。<br>・無効<br>・標準<br>・[Removed] : [Secure Erase] オ<br>プションを使用した後に SED<br>ディスクが削除された状態で<br>す。<br>・時間切れ<br>・不明 |
| [Type] カラム   | ・不明<br>・[Rotational] : ハイブリッド ドラ<br>・[Solid State] : SSD ドライブ                                                                                                    | イブ                                                                                                    |

I

| UI 要素                                                             | 基本情報                                                   |
|-------------------------------------------------------------------|--------------------------------------------------------|
| [Usage] カラム                                                       | <ul> <li>・不明</li> </ul>                                |
|                                                                   | • Cache                                                |
|                                                                   | ・永久的(Persistent)                                       |
| [Turn On Locator LED]<br>および [Turn Off<br>Locator LED] ラジオボ<br>タン | ラジオ ボタンにアクセスするには、ディスクを選択します。                           |
|                                                                   | ディスクを探すために役立つホスト上の物理光またはビーコンを、ア<br>クティブ化または非アクティブ化します。 |